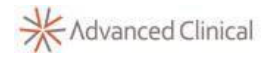

## Welcome to the Advanced Clinical Timesheet Portal Erecruit Instructions

Below are instructions for accessing your timesheet through the Advanced Associate Portal. **Firefox** or **Google Chrome** work best with the Advanced timesheet system, e-recruit.

You will receive an email from **no-reply@advancedgroup.com** which will contain a link and password to the portal.

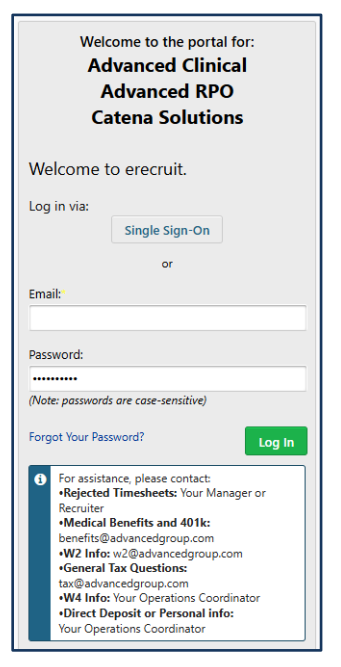

- When you are ready to input your timesheet, please locate the timesheet area under the word "Dashboard".
- Click into the timesheet that shows your current assignment and the time period when you worked.

Your available timesheet will be a link on your dashboard. Click to begin entry.

| Advanced Group | Dashboard                                                                                                    |
|----------------|----------------------------------------------------------------------------------------------------|
|                | Timesheets     Show past and submitted timesheets.     AVAILABLE TIMESHEETS     Placement: CSL- EX-US - Clinical Site Ambassador - FSS - United Kingdom (388159) |
|                | CSL- EX-US - Clinical Site Ambassador - FSS - United Kingdom                                                                                                    |

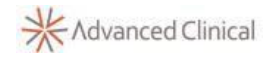

## Entering Your Time with Projects and/or Tasks:

| otal: Project Code                                          | Task Pur   | chase Order |   | Choose your Project Code and Task.    | Total: 2 hours Project Cod                                                         | e Task           |
|-------------------------------------------------------------|------------|-------------|---|---------------------------------------|------------------------------------------------------------------------------------|------------------|
| mand all / Collapse all                                     |            |             |   |                                       | Expand all / Collapse all                                                          |                  |
| Mon                                                         | Tue        | Wed         |   | Enter any applicable comments if      |                                                                                    |                  |
| 01/11/2021                                                  | 01/12/2021 | 01/13/2021  | 0 | needed.                               | Mon<br>01/11/2021                                                                  | Tue<br>01/12/202 |
| Regular Pay •                                               | 0 hours    | 0 nours     | C |                                       | 2 hours                                                                            | 0 hour           |
| 2<br>Project Code*                                          | Add time   | Add Time    |   | The days hours can be broken out      | Regular Pay X<br>(2 hours)                                                         | Add Time         |
| SOW1 CSL7871001 -                                           |            |             |   | into different tasks and/or different | Hours/Qty: 2 hours                                                                 |                  |
| Task<br>SOW1 CSL7871001 M<br>Purchase Order<br>4400206330 ▼ |            |             |   | projects if needed.                   | Project Code:<br>SOW1 CSL7871001<br>Task:<br>SOW1 CSL7871001   Interim_On-Site Tim | e                |
| Comment<br>Cancel Add                                       |            |             |   |                                       | Add Time                                                                           | ]                |

## Entering Time Off on your Timesheet:

Choose the appropriate category for Holiday, PTO, Sick, etc.

\*If you do not get paid for holidays, please leave the day blank on your timesheet.

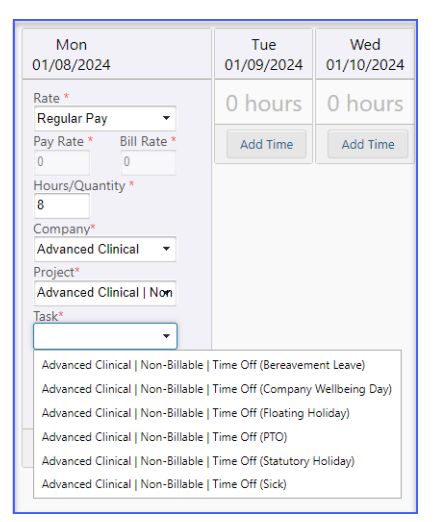

To correct time entry before it has been submitted:

| To edit, click inside<br>the square:                                                                                  | To delete, click the red x:                                                                                                    |
|----------------------------------------------------------------------------------------------------|----------------------------------------------------------------------------------------------------|
| Regular Pay (2 hours)                                                                                                 | SOW1 CSL7871001   Interim_On-Site Time<br>Purchase Order:<br>4400206330                                                                                                    |
| Hours/Qty:<br>Project Coc<br>SOW1 CSL7871001<br>Task:<br>SOW1 CSL7871001<br>Purchase Order:<br>4400206330<br>Add Time | Regular Pay<br>(2 hours)<br>Hours/(Xty: 2 hours<br>Project Code:<br>SOWT CSL7871001<br>Task:<br>SOWT CSL7871001   Site Initiation_Prep/Report/Fup<br>Purchase Order:<br>4400206330<br>Add Time |

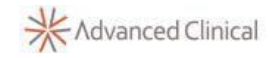

Once completed, be sure to Submit each week at the end of your work week:

| Mon<br>01/11/2021                                                                                                    |            | 01/ |
|----------------------------------------------------------------------------------------------------|------------|-----|
| 4 hours                                                                                                    |            | 01  |
| Regular Pay<br>(2 hours)                                                                                              | ×          | A   |
| Hours/Qty: 2 hours                                                                                                    |            |     |
| rriges Lobe:<br>SOWT CSL7871001<br>Task:<br>SOWT CSL7871001   Interim_On-Site Tim<br>Purchase Order:<br>4400206330    |            |     |
| Regular Pay<br>(2 hours)                                                                                              | ×          |     |
| Hours/Qty: 2 hours                                                                                                    |            |     |
| Project Code:<br>SOWT CSL7871001<br>Task:<br>SOWT CSL7871001   Site Initiation_Prep/<br>Purchase Order:<br>4400206330 | Report/Fup |     |
| Ad                                                                                                    | d Time     |     |
|                                                                                                    |            |     |

If you attempt to submit during payroll times in the United States, you will receive this message. Your pay will not be delayed--simply proceed with submitting your timesheet on the next business day.

| •   | Payro<br>are a<br>the M<br>subm<br>it will | oll is current<br>ttempting to<br>Aonday Noc<br>nit your time<br>I be paid on | ly in progre<br>o submit tir<br>on Deadline<br>sheet tomo<br>the next p | ess. You<br>me past<br>b. Please<br>prrow and<br>ay period.<br>Close |           |
|-----|--------------------------------------------|-------------------------------------------------------------------------------|-------------------------------------------------------------------------|----------------------------------------------------------------------|-----------|
| Sul | bmit                                       | Approve                                                                       | Reject                                                                  | Close                                                                | C Refresh |

To Download a PDF copy of the timesheet, go to the right hand navigation, under Actions and click: Generate Document>Timesheet>Download document. This document will provide the approval history.

|                     | Last Note Any notes added below will be available to the client, recuriters, and<br>department. writer note text | ★ Advanced Group                                                                                                   |
|---------------------|----------------------------------------------------------------------------------------------------|----------------------------------------------------------------------------------------------------|
| Generate Document   | No relevant notes or<br>calendar items.  Related // Attachments *                                                | Adversal Resources ( Adversal Clinical ) Warded and Binop<br>CSL- EX-US<br>FSS OPS Administration                  |
| Format              | Actions<br>Generate Document<br>Timesheet Info                                                                   | Total Hours: 0.00<br>Total Expense: \$ 0.00                                                                        |
| Demked Decomen<br>3 | City Evus<br>Status<br>100.00 % Approved<br>100.00 % Suprimed<br>100.00 % Suprimed                               | Submitted By: Your name<br>Submittal Date: 0205/2021<br>Approved By: Krissy Lewis - TA<br>Approved Date: 0206/2021 |

- If you have questions about the Erecruit system: please contact the International Operations team at acglobalops@advancedclinical.com.
- If you need Project or Task codes added to your timesheet options: please contact your Program Manager.